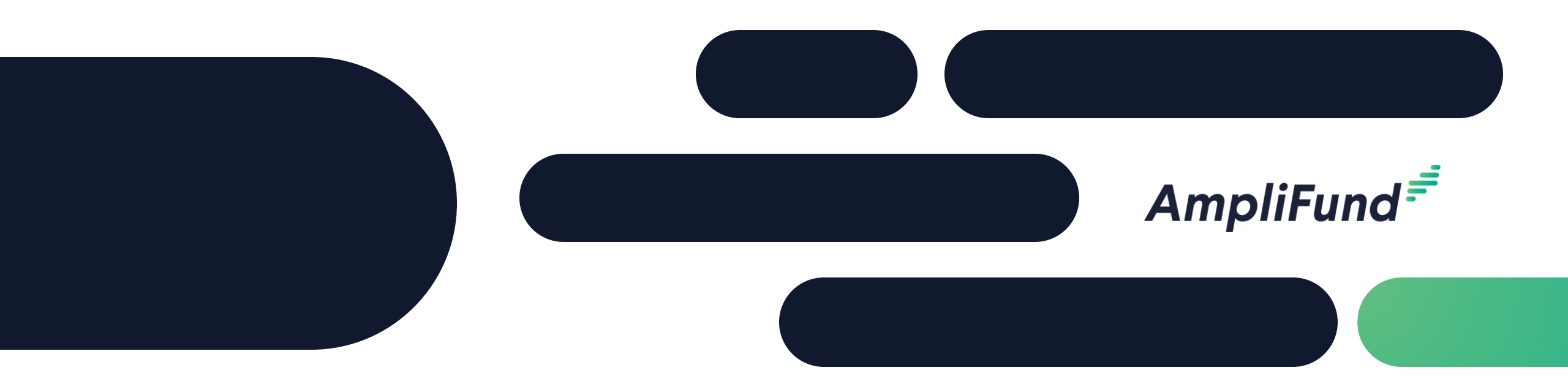

## Grant Maker Pre-Award Core Series

## **Reviewer Fields and Application Testing**

## <sup>2</sup> Grant Maker Pre-Award Core Series

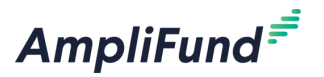

- **Training 1**: AmpliFund & Illinois System Integrations
- Training 2: Pre-Award Master Data, Fund, Opportunity
- **Training 3**: Pre-Award Application Configuration
- Training 4: Pre-Award Scoring/Reviewer Field Set-up & Application Testing
- **Training 5**: Pre-Award Application Review Workflow Configuration & Testing

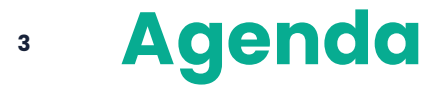

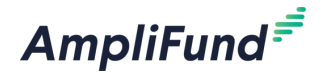

- Reviewer Only Fields
- Scoring Questions
- Considerations
- Submit Test Applications
- In-Product Demo
- Next Steps
- Customer Support
- Question & Answer

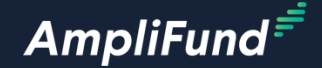

# **Review Only Fields**

### Add Reviewer Only Fileds

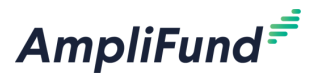

- Complete the following steps from the Form Template or Application Form to add Reviewer Only Fileds.
- Add a Section or a Field and check the Reviewer only Checkbox.

| Name Section      |                                     |
|-------------------|-------------------------------------|
| + Field           | Name Field                          |
| + Section + Field | Conditional field                   |
|                   | Visible to reviewer only Text Label |
|                   | + Section + Field                   |

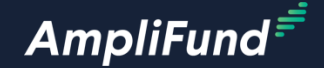

# **Scoring Questions**

## Add Scoring to a Field

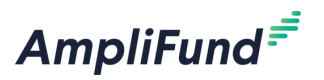

- Complete the following steps from the Form Template or Application Form to add Reviewer Only Fields.
- Best practice is to check the Reviewer Only checkbox when adding a Scoring Field.
- Check the Score Field checkbox.
- Select the Field Score Category.
- Configure the Field Score Scale.

| Name Field               |                           |
|--------------------------|---------------------------|
| Conditional field        |                           |
| Score Field              |                           |
| Field Scoring Category   |                           |
| Select Scoring Category  | ✓ This field is required. |
| Field Score Scale*       |                           |
| 1 to 25                  |                           |
| Visible to reviewer only |                           |
| Text Label               | ~                         |
|                          |                           |

| Name Field                |                         |  |
|---------------------------|-------------------------|--|
| Conditional field         |                         |  |
| 🗹 Score Field             |                         |  |
| Field Scoring Category    |                         |  |
| ✓ Select Scoring Category | This field is required. |  |
| Default                   | P                       |  |
| Community Development     |                         |  |
| Community Need            |                         |  |
| Sustainability            |                         |  |
|                           |                         |  |

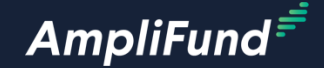

## Considerations

## Application Setting Considerations

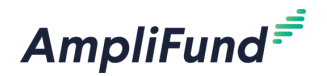

- Ensure your Application Settings are configured correctly.
  - Form Settings.

liFund Corporate Presentation

- Scoring Information.

| Form Settings                    |          |                               |               |        |
|----------------------------------|----------|-------------------------------|---------------|--------|
| Default Score Scale              |          | Scoring Information           |               |        |
| Scoring Categories<br>╋          |          | Ignore Score Outliers         | No            | ~      |
| Default<br>Community Development | <i>"</i> | Reviewer Scorecard Visibility | Reviewer Only | ~      |
| Community Need                   | e* 🛅     | Show Budget Details           | Yes           | ~      |
| Sustainability                   | ø 🔟      | Allow Edits After Submission  | No            | ~      |
|                                  |          | Multiple Scoring Rounds       | No            | $\sim$ |

### • Test Application Considerations

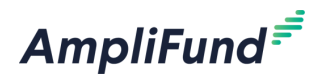

- Ensure your Opportunity Details, Budget Template, Performance Plan Template, and Application Forms are configured before testing.
- Update the Submission Information section of the Opportunity Details page before testing.
  - Specifically, the Submission Open and Close Dates.
  - Must update before publishing.

| Submission Information   |                   |                   |                             |
|--------------------------|-------------------|-------------------|-----------------------------|
| Submission Timeline Type | One-Time V        | 🗹 Make Viewable t | o Applicants                |
| Submission Open Date     | 6/10/2024 12:00 / | AM 🖬              | Make Viewable to Applicants |
| Submission Close Date    | 6/15/2024 12:00   | AM 🗖              | Make Viewable to Applicants |

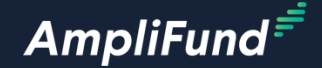

## Submit Test Application

### Submit Test Application

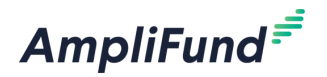

- You cannot edit Application Forms after an Application has been submitted. This includes Test Applications.
- You must delete the testing data after submitting a Test Application if updates to the Application Forms are required.
- From the Opportunity Details page, click on the Public Link.
- You will land on the Opportunity Details in the Applicant Portal and be able to see what your Applicants see when applying.

| Agency Opportunity Number  |                                                                                            |
|----------------------------|--------------------------------------------------------------------------------------------|
| Assistance Listings Number | 81.254                                                                                     |
| Public Link                | https://il.amplifund.com/Public/Opportunities/Details/343b0bc6-e2f2-4b9f-8db5-40cd76b4287b |
| ls Published               | No Delete Testing Data                                                                     |
|                            |                                                                                            |

### **Applicant Portal - Opportunity Details**

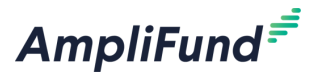

• Review the Opportunity Details Page.

| AmpliFund <sup>≓</sup>                         |                                                                                                    | Thomas Colgrove |
|------------------------------------------------|----------------------------------------------------------------------------------------------------|-----------------|
| Federal Form<br>Preventing Ou<br>Electric Grid | ula Grant Funding: Section 40101(d) –<br>Itages and Enhancing the Resilience of the                                                                                                    |                 |
| Opportunity Details Evalua                     | ation & Scoring                                                                                                    |                 |
| Opportunity Information                        | on                                                                                                    |                 |
| CSFA Number                                    | 560-00-3393                                                                                                    |                 |
| CSFA Popular Name                              | 40101(d) Grid Resilience                                                                                                    |                 |
| Title                                          | Federal Formula Grant Funding: Section 40101(d) – Preventing Outages and Enhancing the Resilience of<br>the Electric Grid                                                                                                    |                 |
| Description                                    | NOFO Purpose: Illinois Finance Authority (IFA), in its capacity as the Illinois Climate Bank (CB), invites<br>project proposals under Illinois' award for the 40101(d) Federal Formula Grant Program: Preventing<br>Outages and Enhancing the Resilience of the Electric Grid (Program). With this NOFO, IFA/CB invites eligible<br>entities interested in applying for funding under this program to file their pre-application proposals in<br>compliance with the terms of this NOFO. |                 |
|                                                | IFA/CB reserves the right to revise any part of this NOFO by issuing addendum(s) at any time. Issuance of                                                                                                    |                 |

### **Applicant Portal – Evaluation and Scoring**

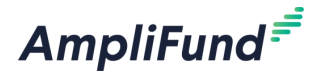

 Click on the Evaluation and Scoring tab to review the Application Settings – Evaluation and Scoring information referenced earlier.

| AmpliFund <sup>≓</sup>                                                                                                    | Thomas Colgrove |
|----------------------------------------------------------------------------------------------------|-----------------|
| Federal Formula Grant Funding: Section 40101(d) –                                                                                            |                 |
| Electric Grid                                                                                                    | Ie              |
| Print Help 🗳 Download Save App                                                                                                    | ly              |
| Opportunity Details Evaluation & Scoring                                                                                                    |                 |
| Criteria                                                                                                    |                 |
| NA                                                                                                    |                 |
| Review and Selection Process                                                                                                    |                 |
| Review and Selection Criteria                                                                                                    |                 |
| Minimum Requirements: To be eligible for funding, the proposed project at a minimum must comply wi the US DOE minimum requirements and must: | th              |
| <ul><li>b) Be located in Illinois; and</li><li>c) Include required Cost Match.</li></ul>                                                     |                 |
| https://il.amplifund.com/Public/Opportunities/Details/343b0bc6-e2f2-4b9f-8db5-40cd76b4287b#evalScoring                                       |                 |

Applicant Portal - Help

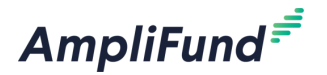

- Click on the Help tab to review the Application Settings Applicant Portal Settings.
- Click the back button on your browser to get back to the previous page.

| AmpliFund <sup>≓</sup>                                 |                                                                                     | Thomas Colgrove |
|--------------------------------------------------------|-------------------------------------------------------------------------------------|-----------------|
| Federal Form<br>Preventing Ou<br>Electric Grid<br>Help | ula Grant Funding: Section 40101(d) –<br>Itages and Enhancing the Resilience of the |                 |
| Application Help Infor                                 | mation                                                                              |                 |
| Contact the Illinois Finance Authorit                  | y with any programmatic questions.                                                  |                 |
| Application Help Email:                                | federalfunding@il-fa.com                                                            |                 |
| Application Help Name:                                 | Claire Brinley                                                                      |                 |
| Application Help Phone<br>Number:                      | 312-651-1319                                                                        |                 |
| Technical Help Inform                                  | ation                                                                               |                 |
| Contact AmpliFund with technical s                     | upport questions.                                                                   |                 |
| Technical Help Email:                                  | support@il-amplifund.zendesk.com                                                    |                 |

Applicant Portal - Apply

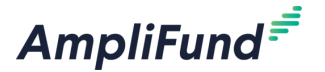

• From the Opportunity Details page, click on the Apply button.

| AmpliFund <sup>≓</sup>                         |                                                                                                    | Thomas Colgrove Allinois Finance Authority |
|------------------------------------------------|----------------------------------------------------------------------------------------------------|--------------------------------------------|
| Federal Form<br>Preventing Ou<br>Electric Grid | ula Grant Funding: Section 40101(d) –<br>Itages and Enhancing the Resilience of the<br>Print Help Download Save Apply                                                                                                    |                                            |
| Opportunity Details Evalu                      | ation & Scoring                                                                                                    |                                            |
| Opportunity Information                        | on                                                                                                    |                                            |
| CSFA Number                                    | 560-00-3393                                                                                                    |                                            |
| CSFA Popular Name                              | 40101(d) Grid Resilience                                                                                                    |                                            |
| Title                                          | Federal Formula Grant Funding: Section 40101(d) – Preventing Outages and Enhancing the Resilience of the Electric Grid                                                                                                    |                                            |
| Description                                    | NOFO Purpose: Illinois Finance Authority (IFA), in its capacity as the Illinois Climate Bank (CB), invites<br>project proposals under Illinois' award for the 40101(d) Federal Formula Grant Program: Preventing<br>Outages and Enhancing the Resilience of the Electric Grid (Program). With this NOFO, IFA/CB invites eligibl<br>entities interested in applying for funding under this program to file their pre-application proposals in<br>compliance with the terms of this NOFO. | e                                          |

### Participation Applicant Portal – Navigation Timeline

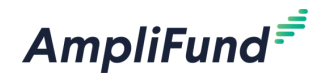

 Navigation Timeline – Think of each navigation sections as a phase or bucket of the application process. First review the Opportunity Details, complete the Project Information, Application Forms, Performance Plan, Budget, Etc.

FY25 Illinois Voter Registration System Grant (IVRS)

Opportunity Project Application Budget\* Submit

AmpliFund<sup></sup><sup>=</sup>

### Applicant Portal – Download the Application Packet

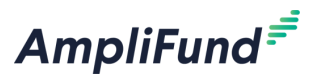

Click Download to download the Application Packet.

| Project Information                                                                                                    |               | Help | 🞝 Download        | Save | Save & Continue |
|----------------------------------------------------------------------------------------------------|---------------|------|-------------------|------|-----------------|
|                                                                                                    |               |      | Download Applicat | ion  |                 |
| Application Information                                                                                                    |               |      |                   |      |                 |
|                                                                                                    |               |      |                   |      |                 |
| Application Name *                                                                                                    |               |      |                   |      |                 |
| , second second s |               |      |                   |      |                 |
| Pre-Qualification Status                                                                                                    | Not Qualified |      |                   |      |                 |

### Applicant Portal – Save, Mark as Complete, Save and Continue

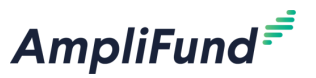

- At the bottom of each page there will be an option to Save, Mark as Complete, and Save and Continue.
  - Save Saves progress.
  - Mark as Complete Mark the object as complete. All required fields must be complete.
  - Save and Continue Saves and automatically takes you to the next step.
- All navigation sections must be marked as complete before Submitting.

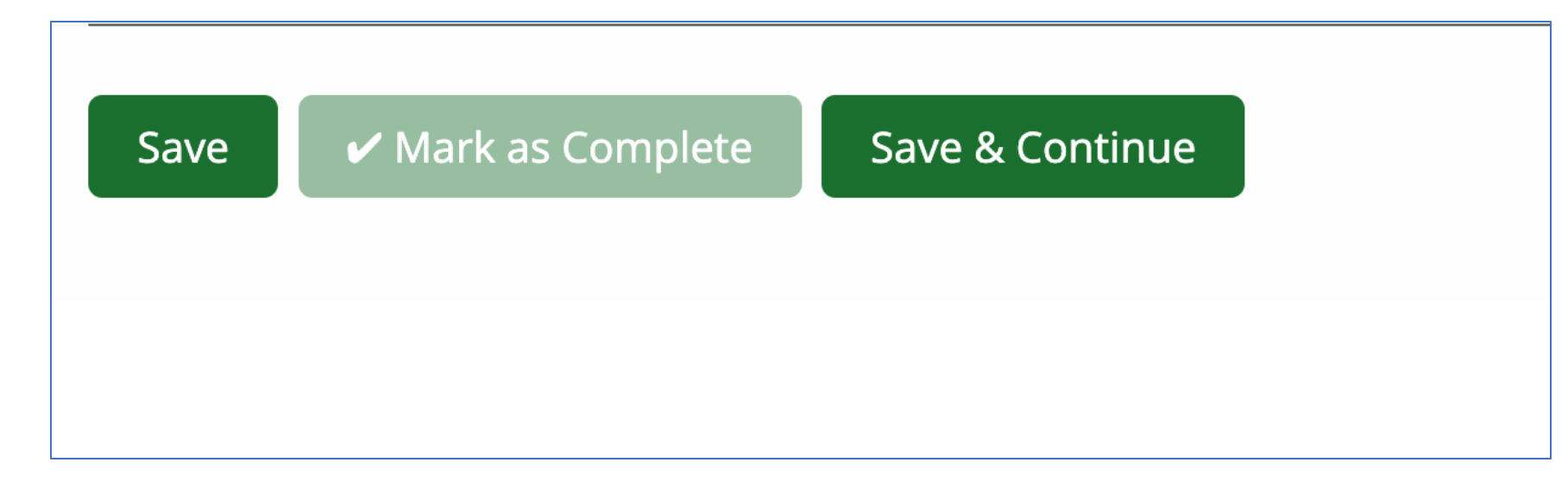

### Project Information – Application Information

- Any filed with an \* is required.
- Enter Application Name.
- Enter Award Requested.

| Application Information          | 1                      |  |
|----------------------------------|------------------------|--|
| Application Name *               |                        |  |
| Pre-Qualification Status         | Not Qualified          |  |
| How much are you requesting from | n the funder?          |  |
| Award Requested *                | \$0.00                 |  |
| How much are you planning to con | tribute to the budget? |  |
| Cash Match Requirement           | \$0.00 3               |  |
| Cash Match Contributions *       | \$0.00                 |  |
| In-Kind Match Requirement        | \$0.00                 |  |
| In-Kind Match Contributions *    | \$0.00                 |  |
| Other Funding Requirement        | \$0.00                 |  |
| Other Funding Contributions *    | \$0.00                 |  |
| Total Award Budget               | \$0.00                 |  |

AmpliFund<sup></sup>

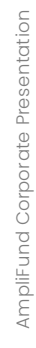

### Project Information – Application Forms

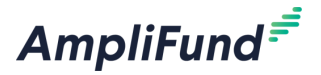

- Any filed with an \* is required.
- Complete all required questions.
- Mark as Complete and Save and Continue.

| Primary Contact Inform | nation         |      |                     |      |                 |  |
|------------------------|----------------|------|---------------------|------|-----------------|--|
| Name *                 | Tommy Tester   |      |                     |      |                 |  |
| Email Address *        | test@test.com  |      |                     |      |                 |  |
| Address Line 1 *       | Test Drive 123 |      |                     |      |                 |  |
| Address Line 2         |                |      |                     |      |                 |  |
| City *                 | Test City      |      |                     |      |                 |  |
| State/Province *       | L              |      |                     |      |                 |  |
| Postal Code *          | 00000          | Save | Mark as Complete mp | lete | Save & Continue |  |
| Phone Number           | 000000000      |      |                     |      |                 |  |
|                        |                |      |                     |      |                 |  |

### <sup>22</sup> Application Forms Grid

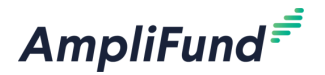

- Review the Name, Status, and Print fields.
- Click on the name to start the Application Form.
- The three available status options are New, In-Progress, and Complete.
- Click the printer icon to print the Application From.

|                   | Opportunity E<br>Details 8 | valuation Project<br>& Scoring Information | Application<br>Forms (2) | Submit   |                 |
|-------------------|----------------------------|--------------------------------------------|--------------------------|----------|-----------------|
| Forms             |                            |                                            | Help                     | Download | Save & Continu  |
| Name              | Status                     |                                            | Ρ                        | rint     |                 |
| How to Apply      | New                        |                                            | e                        | <b>}</b> |                 |
| Project Narrative | New                        |                                            | e                        | •        |                 |
| к < 1 > ) 25      | ~                          |                                            |                          |          | 1 - 2 of 2 iter |
|                   |                            |                                            |                          |          |                 |

### <sup>23</sup> Complete Application Forms

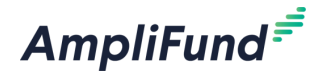

- Complete all required fields (marked with and \*).
- Mark as Complete and Save and Continue.
- Repeat for all Application Forms.

| How to Apply                                                                                                    | Download Save | Save & Continue |
|----------------------------------------------------------------------------------------------------|---------------|-----------------|
| Instructions and Resources                                                                                        |               |                 |
| Add instructions here                                                                                             |               |                 |
| Download the How to Apply PDF here.<br>Map of EIECs and DACs in Illinois.pdf                                      |               |                 |
| Access the How to Apply Video here.<br>Test.com                                                                   |               |                 |
| Applicant Certification                                                                                           |               |                 |
| Certify that you have reviewed the How to Apply resources above.<br>$\stackrel{\scriptstyle \star}{\bigcirc}$ Yes |               |                 |
|                                                                                                    |               |                 |

### **24** Complete Budget

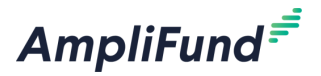

• The Budget must account for the Award Requested on the Project Information Page. The Budget cannot be under or over the Award Requested Amount.

| AmpliFund <sup>≓</sup>                               |                        |                                                           |              |                  |                |
|------------------------------------------------------|------------------------|-----------------------------------------------------------|--------------|------------------|----------------|
| FY25 Illinois Voter Registration System Grant (IVRS) | AmpliFund <sup>≓</sup> |                                                           |              |                  |                |
|                                                      | Opti                   | ons                                                       |              |                  |                |
| Opportunity Project Application Budget* Submit       | Z Line                 | ltems 🗹 Non-Grant Funded                                  |              |                  |                |
|                                                      | P                      | roposed Budget                                            |              |                  |                |
| Project Information 🗸                                |                        |                                                           |              |                  |                |
| Application Information                              | Expe                   | nse Budget                                                |              |                  |                |
| / polation monimation                                | Ca                     | tegory                                                    | Grant Funded | Non-Grant Funded | Total Budgeted |
| Application Name * Test Application - TC             | + IV                   | RS - Annual Registration License/Maintenance Fees         | \$0.00       | \$0.00           | \$0.00         |
| rear principal in the                                | + IV                   | RS - Election Security                                    | \$0.00       | \$0.00           | \$0.00         |
| Pre-Qualification Status Not Qualified               | + IV                   | RS - ICN Connection Costs                                 | \$0.00       | \$0.00           | \$0.00         |
|                                                      | + IV                   | RS - Implantation of New VR Software (Including Training) | \$0.00       | \$0.00           | \$0.00         |
| How much are you requesting from the funder?         | + IV                   | RS - Voter Purge                                          | \$0.00       | \$0.00           | \$0.00         |
| Award Requested * \$100,000.00                       | Τα                     | tal Expense Budget Cost                                   | \$0.00       | \$0.00           | \$0.00         |
|                                                      | Reve                   | nue Budget                                                |              |                  |                |
|                                                      | G                      | rant Funding                                              |              |                  |                |
|                                                      |                        | Award Requested                                           | \$100,000.00 |                  | \$100,000.00   |
|                                                      |                        | Subtotal                                                  | \$100,000.00 |                  | \$100,000.00   |
|                                                      | N                      | on-Grant Funding                                          |              |                  |                |
|                                                      |                        | Cash Match                                                |              | \$0.00           | \$0.00         |
|                                                      |                        | In-Kind Match                                             |              | \$0.00           | \$0.00         |
|                                                      |                        | Other Funding                                             |              | \$0.00           | \$0.00         |
|                                                      |                        | Subtotal                                                  |              | \$0.00           | \$0.00         |
|                                                      |                        |                                                           | Total Reve   | nue Budget Cost  | (\$100,000.00) |
|                                                      | Th                     | e Total Overall Budget Cost must be \$0.00                | Total Over   | all Budget Cost  | (\$100,000.00) |
|                                                      | ~ M                    | lark as Complete Save & Continue                          |              |                  |                |

- Click on the + Icon next to the appropriate Budget Category.
- Enter Name.
- Enter Description.
- Enter Direct Cost.
- Enter Narrative.
- Add Attachments (Optional).
- Click Create on the bottom right of the screen.
- Repeat for all Line Items.

#### Proposed Budget

#### Expense Budget

|              | Category                                                    | Grant Funded | Non-Grant Funded | Total Budgeted |
|--------------|-------------------------------------------------------------|--------------|------------------|----------------|
| $\mathbf{+}$ | IVRS - Annual Registration License/Maintenance Fees         | \$0.00       | \$0.00           | \$0.00         |
| Ad           | d Line Item lection Security                                | \$0.00       | \$0.00           | \$0.00         |
| +            | IVRS - ICN Connection Costs                                 | \$0.00       | \$0.00           | \$0.00         |
| +            | IVRS - Implantation of New VR Software (Including Training) | \$0.00       | \$0.00           | \$0.00         |
| +            | IVRS - Voter Purge                                          | \$0.00       | \$0.00           | \$0.00         |
|              | Total Expense Budget Cost                                   | \$0.00       | \$0.00           | \$0.00         |

| New Line Item           |                                                     |
|-------------------------|-----------------------------------------------------|
| Budget Item Information | on                                                  |
| Category                | IVRS - Annual Registration License/Maintenance Fees |
| ltem Type               | Non-Personnel                                       |
| Name *                  |                                                     |
| Description *           |                                                     |
| Direct Cost *           | \$0.00                                              |
| Total Budgeted          | \$0.00                                              |
| Narrative *             |                                                     |
| Attachments             |                                                     |
|                         | Create Cancel                                       |

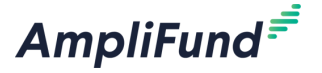

• Click on the pencil edit icon to edit an existing Line Item.

|    | Proposed Budget                                             |              |                  |                |
|----|-------------------------------------------------------------|--------------|------------------|----------------|
| Ex | pense Budget                                                |              |                  |                |
|    | Category                                                    | Grant Funded | Non-Grant Funded | Total Budgeted |
| +  | IVRS - Annual Registration License/Maintenance Fees         | \$100,000.00 | \$0.00           | \$100,000.00   |
|    | Test 🖉                                                      | \$100,000.00 | \$0.00           | \$100,000.00   |
| +  | IVRS - Election Security                                    | \$0.00       | \$0.00           | \$0.00         |
| +  | IVRS - ICN Connection Costs                                 | \$0.00       | \$0.00           | \$0.00         |
| +  | IVRS - Implantation of New VR Software (Including Training) | \$0.00       | \$0.00           | \$0.00         |
| +  | IVRS - Voter Purge                                          | \$0.00       | \$0.00           | \$0.00         |
|    | Total Expense Budget Cost                                   | \$100,000.00 | \$0.00           | \$100,000.00   |
| Re | venue Budget                                                |              |                  |                |

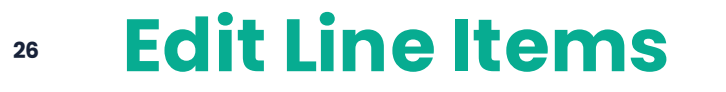

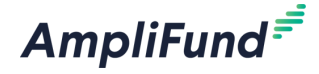

### <sup>27</sup> Complete Budget

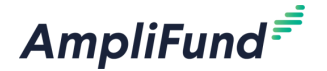

- The Total Overall Budget Cost should be \$0.00.
- Mark as Complete.
- Save and Continue.

|                   | Total Overall Budget Cost | \$0.00         |
|-------------------|---------------------------|----------------|
|                   | Total Revenue Budget Cost | (\$100,000.00) |
| Subtotal          | \$0.00                    | \$0.00         |
| Other Funding     | \$0.00                    | \$0.00         |
| In-Kind Match     | \$0.00                    | \$0.00         |
| Cash Match        | \$0.00                    | \$0.00         |
| Non-Grant Funding |                           |                |
| Subtotal          | \$100,000.00              | \$100,000.00   |
| Award Requested   | \$100,000.00              | \$100,000.00   |
| Grant Funding     |                           |                |

✓ Mark as Complete S

Save & Continue

### **Enter Performance Plan Goals**

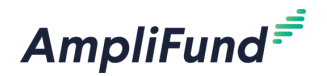

- If the Performance Plan is required or optional complete the following steps to enter Performance Plan data.
- Click on the + Add Goal icon to add a new goal in that section.

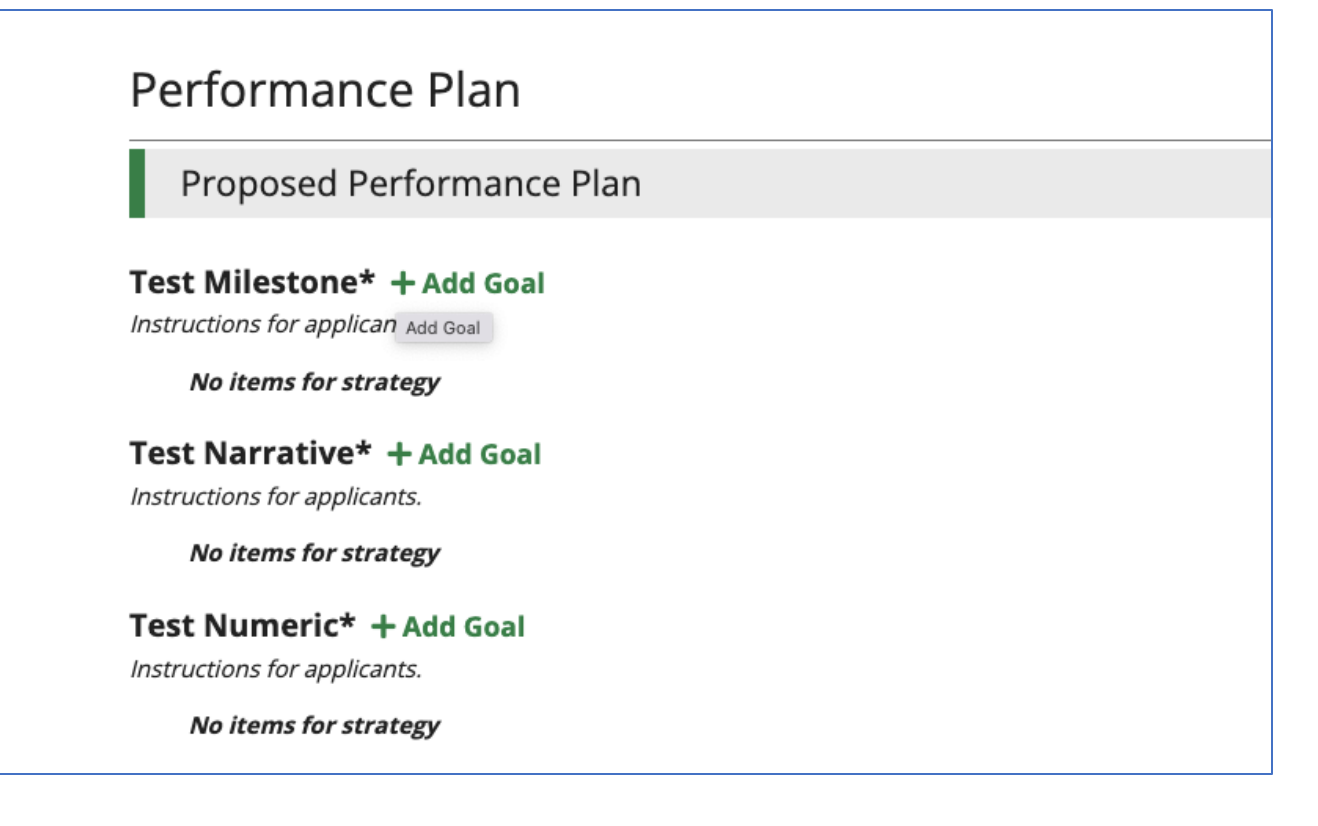

### <sup>29</sup> Enter Performance Plan Goals

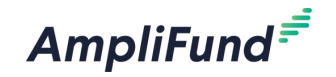

- Select Goal Type.
- Enter Name.
- Enter Description.
- Enter the Responsible Party.
- Enter the Start Date.
- Enter the Target Date.
- Complete the required information marked with an \*
- Select Required (R) or Inform Only (IO).
- Click Create on the bottom right of the screen.

|                      | New Goal                           |                             |    |        |        |      |  |
|----------------------|------------------------------------|-----------------------------|----|--------|--------|------|--|
|                      |                                    |                             |    |        |        |      |  |
|                      | Goal Information                   |                             |    |        |        |      |  |
| A Pre-Awa            |                                    |                             |    |        |        |      |  |
|                      | Goal Type *                        | Milestone                   | ~  |        |        |      |  |
|                      | Strategy                           | Test Milestone*             |    |        |        |      |  |
|                      | Strategy Description               | Instructions for applicants |    |        |        |      |  |
|                      | strategy sesenption                |                             |    |        |        |      |  |
| ormance Plar         | Name *                             |                             |    |        |        | load |  |
|                      |                                    |                             |    |        |        |      |  |
| oposed Performar     | Description *                      |                             |    |        |        |      |  |
| /ilestone* + Add Go  |                                    |                             |    |        |        |      |  |
| ions for applicants. | Responsible Party *                |                             |    |        |        |      |  |
| items for strategy   |                                    |                             |    |        |        |      |  |
| larrative* +Add Go   | Start Date *                       | MM/DD/YYYY                  |    |        |        |      |  |
| ions for applicants. |                                    |                             |    |        |        |      |  |
| onems for strategy   | Target Date *                      | MM/DD/YYYY                  |    |        |        |      |  |
| ions for applicants. |                                    |                             |    |        |        |      |  |
| items for strategy   | Required (R) or Inform Only (IO) * |                             | ~) |        |        |      |  |
|                      |                                    |                             |    | Create | Cancel |      |  |
|                      |                                    |                             |    | create | Cancel |      |  |

### **30 Complete Performance Plan**

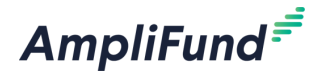

- Add all required Performance Plan Goals.
- Mark as Complete.
- Save and Continue.

| Performance Plan 🗸                                         | Help Download Save & Continue |
|------------------------------------------------------------|-------------------------------|
| Proposed Performance Plan                                  |                               |
| Test Milestone* + Add Goal Instructions for applicants.    |                               |
| Milestone: Test 🖋 🛅<br>Test                                |                               |
| Test Narrative* + Add Goal<br>Instructions for applicants. |                               |
| Narrative: Test 🖋 🛅<br>Test                                |                               |
| Test Numeric* + Add Goal<br>Instructions for applicants.   |                               |
| Numeric: Test 🖋 🛅<br>Test                                  |                               |
| Mark as In Progress Save & Continue                        |                               |

### **Applicant Portal – Submit Application**

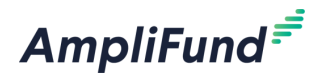

- All navigation sections across the top must be marked as complete.
- Green circles with white checkmarks indicate the navigation sections has been marked as complete.
- If everything is good click Submit.

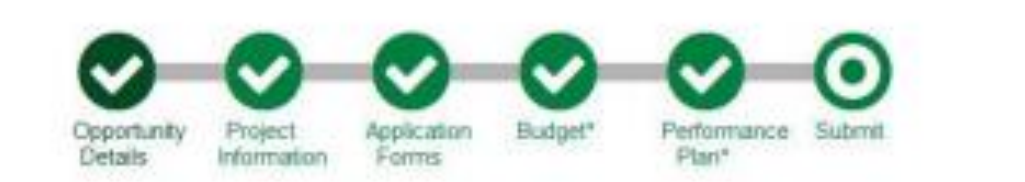

You are about to submit your application, Test App, to Nebraska Department of Economic Development.

Take the time to review your application by using the timeline above. You can select any section and jump to that page.

When the application is fully complete, please select the "Submit" button. This will submit your final application to the funder.

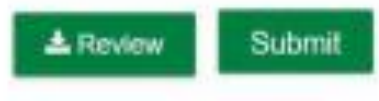

### **Applicant Portal - Submission Error Messages**

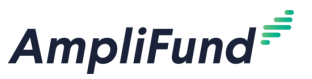

- If anything is incomplete you will not be able to submit the Application.
- Incomplete sections are green circles with no checkmark or white circles.
- AmpliFund displays a validation errors for anything that is not complete.
- Navigate to a different section by clicking on the appropriate timeline object above. For example, click Application Forms in the Navigation Timeline to navigate back to and complete the Application Forms.

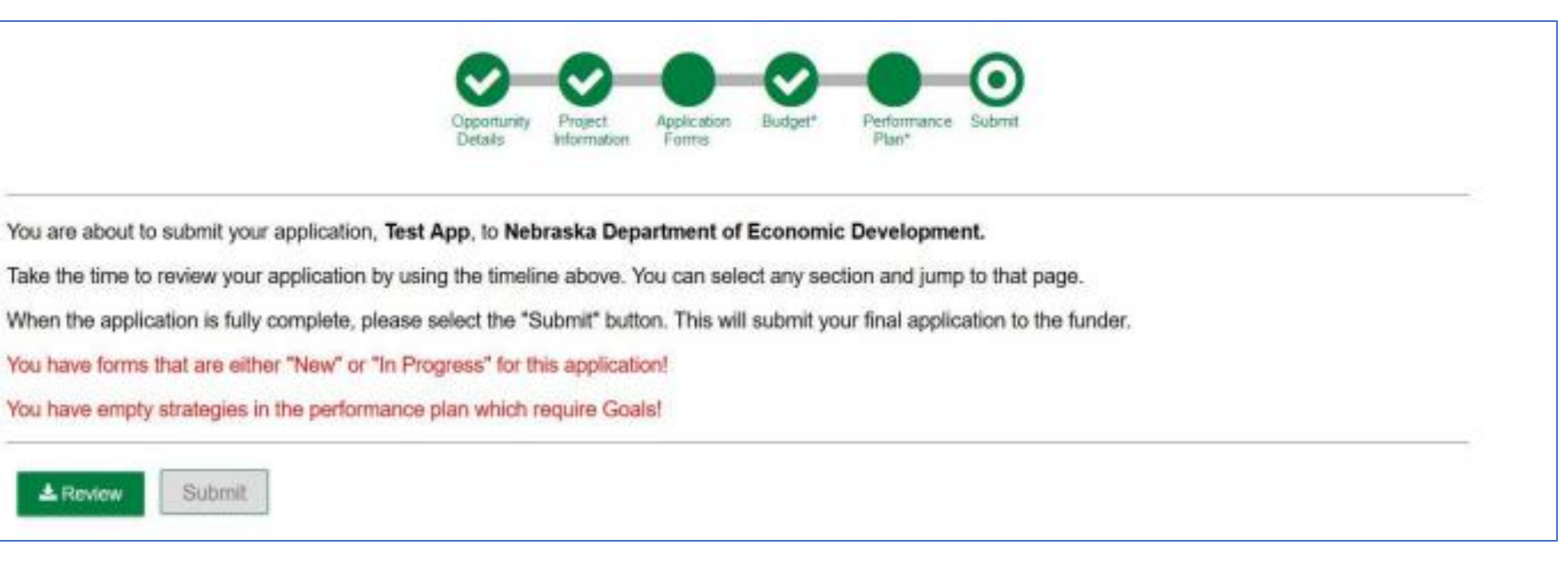

### **Applicant Portal Guide – Submit Application**

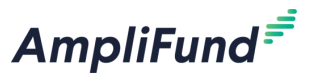

- Once you have successfully submitted your application, a success message will appear on your screen and you will receive an email notifying you of the date and time of your submission.
- Once the application has been submitted, no changes can be made to the application, but it can be accessed and viewed at any time by logging back into the Applicant Portal at <u>https://il.amplifund.com</u>.

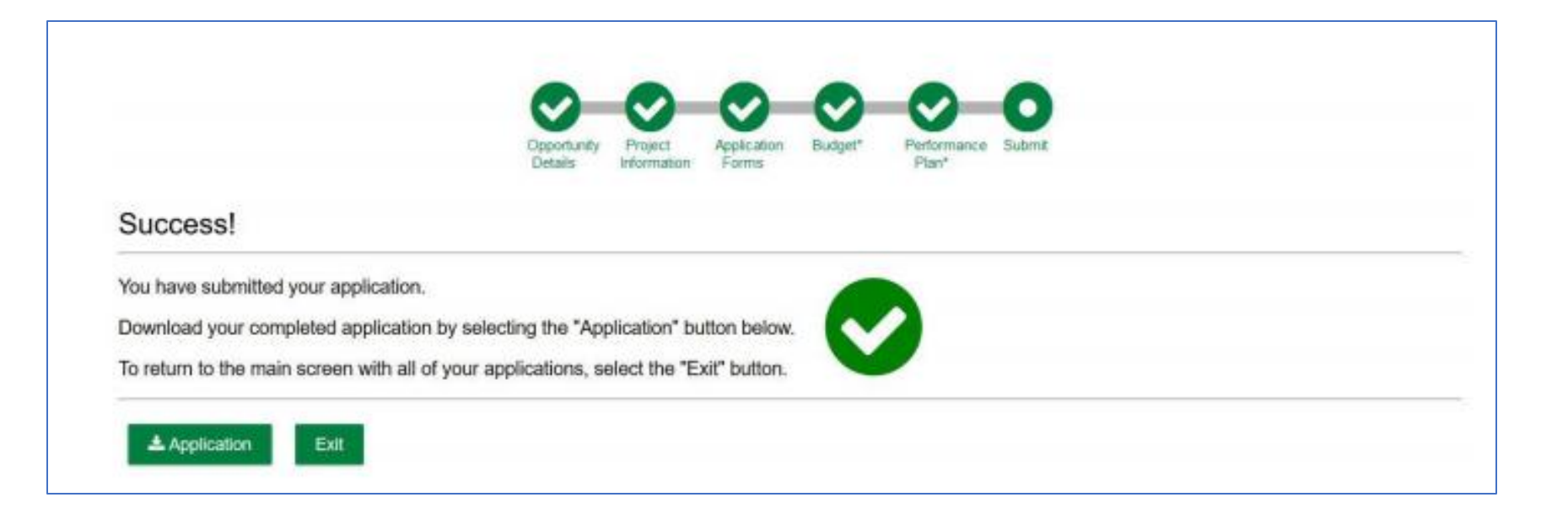

### **Navigate to AmpliFund from the Applicant Portal**

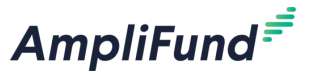

• Click on your name on the top right of the screen and select AmpliFund navigate back to AmpliFund.

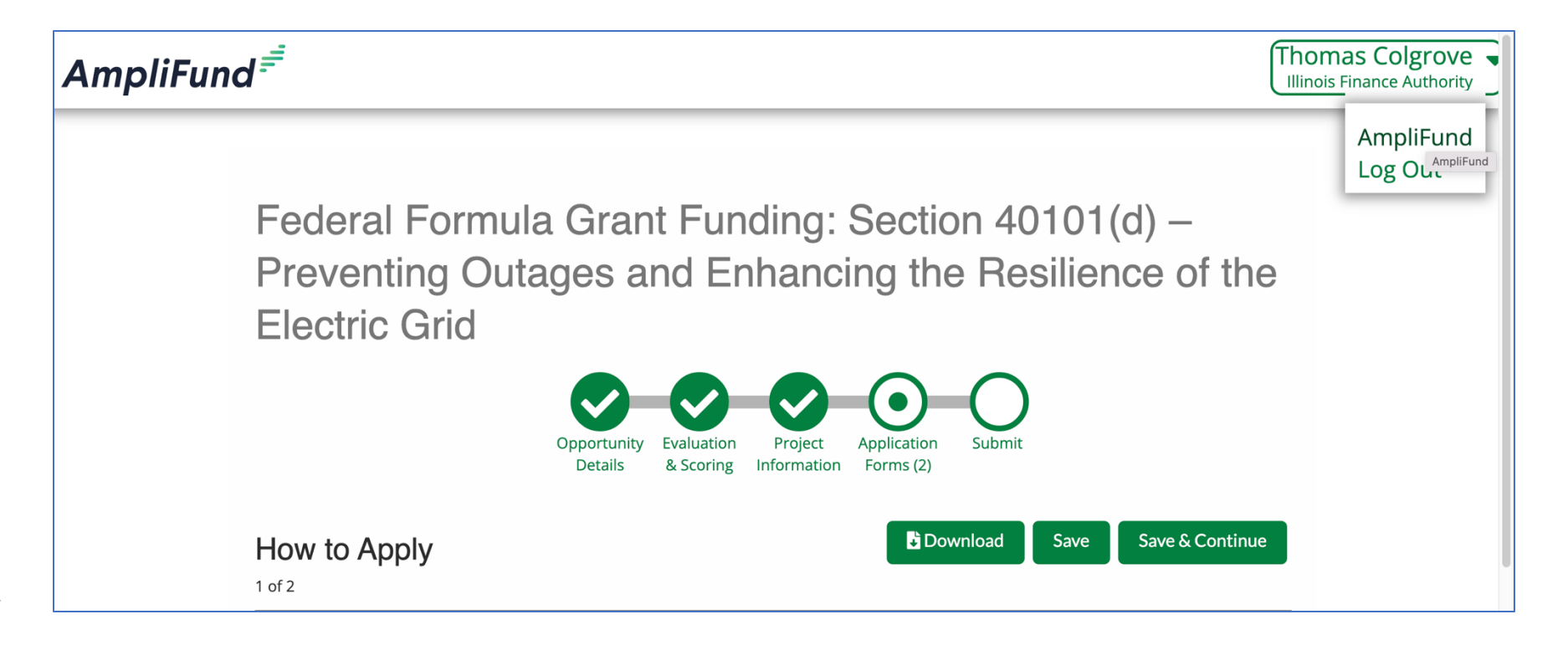

### **Navigate to the Applicant Portal from AmpliFund**

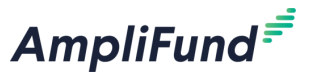

• Click on your name on the top right of the screen and select Applicant Portal to navigate back to the Applicant Portal.

|     |     |          |               |     |                     | Claire Brinley 🔻  |
|-----|-----|----------|---------------|-----|---------------------|-------------------|
|     |     |          |               |     | Account Informati   | on                |
| Due |     |          | Grant: All    |     | Change Password     |                   |
|     |     | May 2024 | My Events and | Tac | Message Center      |                   |
|     | _   | May 2024 |               | Tas | Help and Support    |                   |
| Mon | Tue | Wed      | Thu           |     | Terms and Condit    | ions              |
| 29  | 30  | 1        | 2             |     | Applicant Portal    |                   |
|     |     |          |               |     | Revert to 'tcolgrov | /e@amplifund.com' |
|     |     |          |               |     | Logout              |                   |
| 6   | 7   | 8        | 9             |     | 10                  |                   |
|     |     |          |               |     |                     |                   |
| 13  | 14  | 15       | 16            |     | 17                  | 18                |

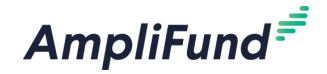

## **In-Product Demo**

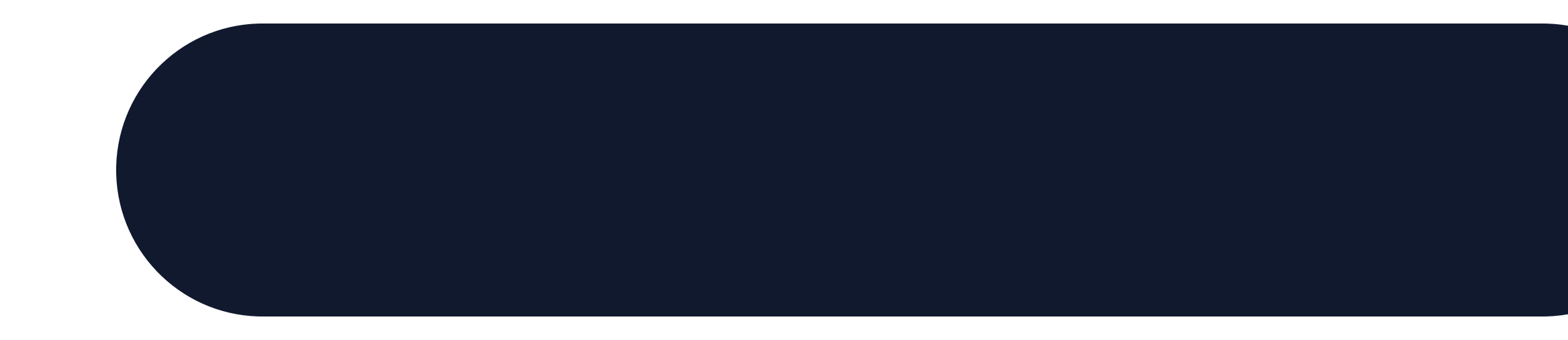

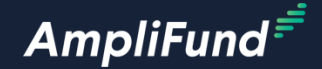

# **Next Steps**

### **38 Next Steps**

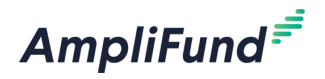

- Build Reviewer Only fields on an Application Form or Form Template.
- Submit a Test Application.
- Prepare an Application Review Workflow example for the next session.

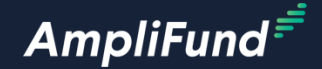

# **Customer Support**

### **Create AmpliFund Support Account**

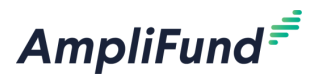

- 1. Access the appropriate support site.
- 2. Click the Sign up link.
- 3. Enter your full name.
- 4. Enter your email address.
- 5. Complete the **I'm not a robot** check.
- 6. Click the **Sign up** button.
- 7. An email from <a href="mailto:support@zendesk.com">support@zendesk.com</a> will be sent to you via email.
- 8. Click the link to set your password.

| X<br>Sign in to Illinois Grant Management Support                          |
|----------------------------------------------------------------------------|
| Email                                                                      |
|                                                                            |
| Password                                                                   |
|                                                                            |
| Sign in                                                                    |
| Forgot my password                                                         |
| New to Illinois Grant Management Support? Sign up                          |
| Have you emailed us? Get a password                                        |
| If you've communicated with our support staff through email previously,    |
| you're already registered. You probably don't have a password yet, though. |

## **AmpliFund Illinois Support Portal**

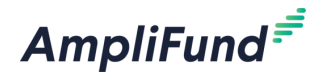

### Submit a support ticket:

Commercial - <u>support@amplifund.zendesk.com</u>. Illinois - <u>support@il-amplifund.zendesk.com</u>. Nebraska - <u>support@ne-amplifund.zendesk.com</u>.

### **Visit Support Portal:**

Commercial - <u>https://amplifund.zendesk.com</u>. Illinois - <u>https://il-amplifund.zendesk.com</u>. Nebraska - <u>https://ne-amplifund.zendesk.com</u>.

41

### **Production Site:**

Commercial - <u>https://www.gotomygrants.com</u>. Illinois - <u>https://il.amplifund.com</u>. Nebraska - <u>https://ne.amplifund.com</u>.

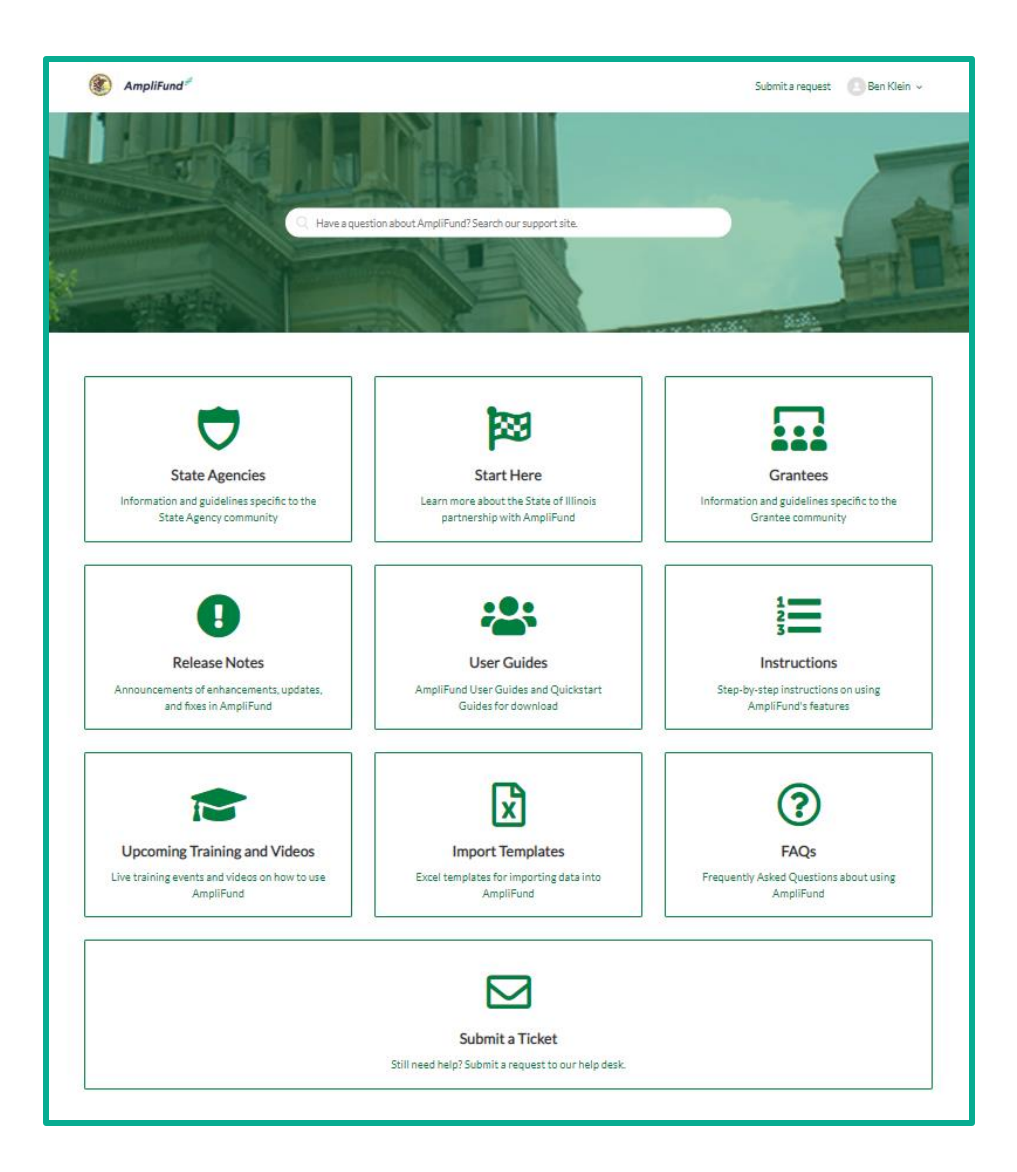

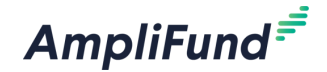

## **Question & Answer**

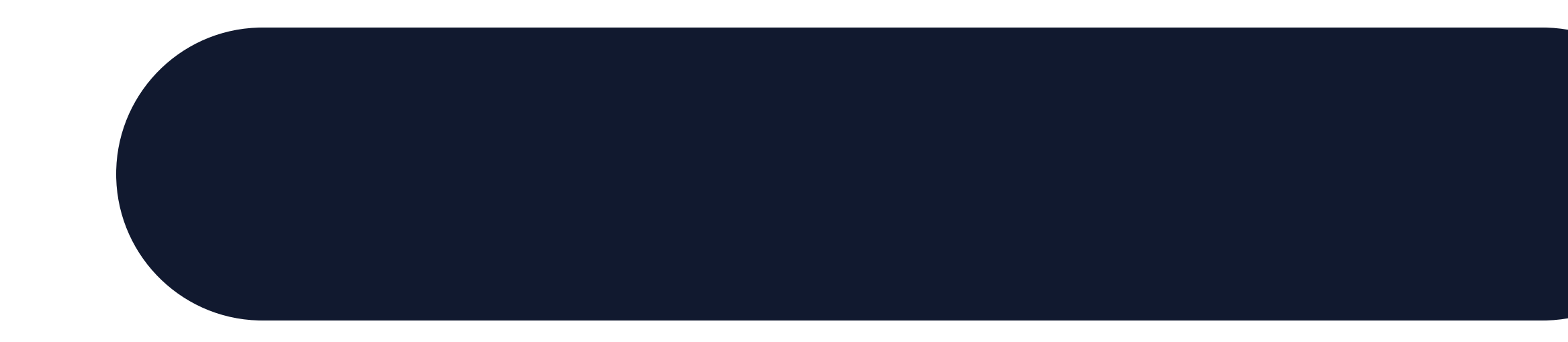